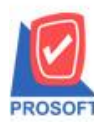

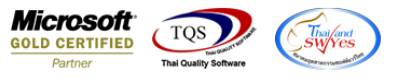

# ระบบ Sale Order

### 🗡 ระบบ Sale order > SO Data entry >ฟอร์มขายเชื่อขอเพิ่มให้แสดง Column จำนวนและชื่อหน่วยนับขนาน

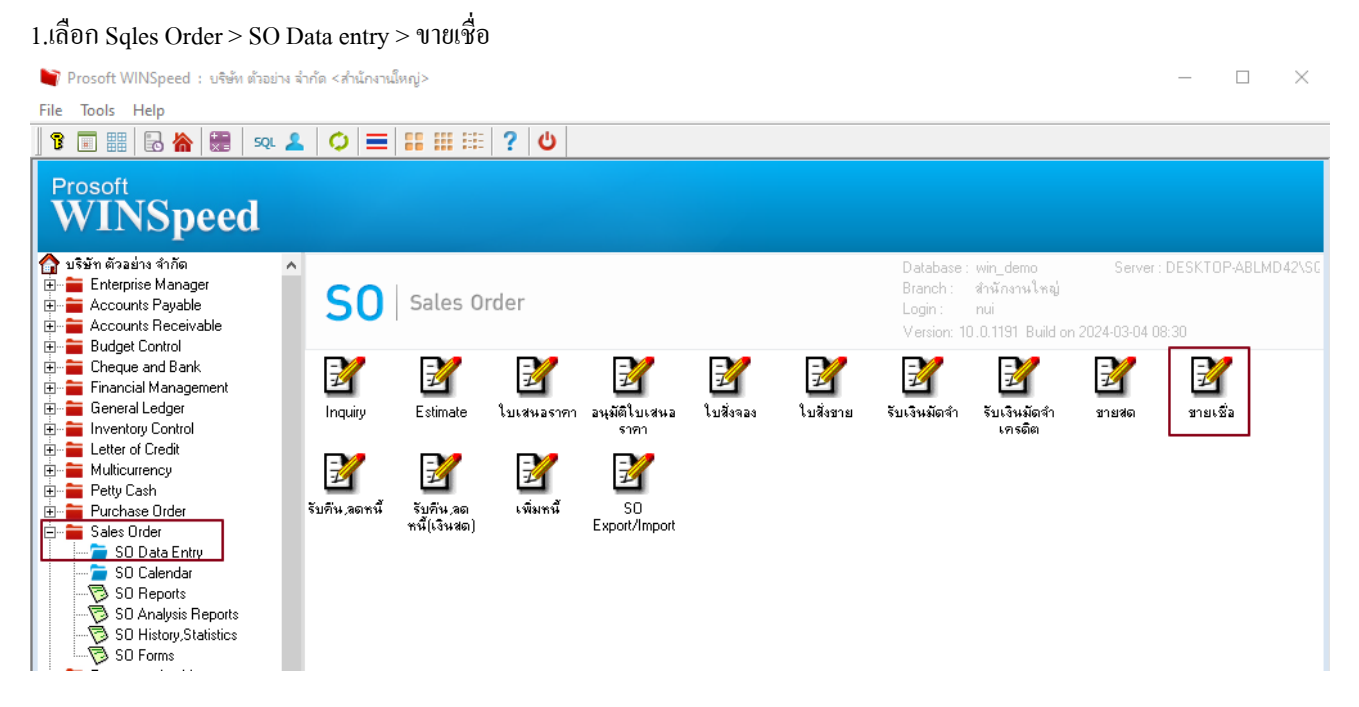

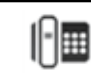

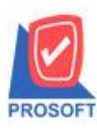

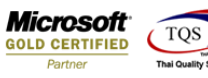

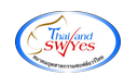

### 2.เรียกเอกสารที่ต้องการ เพิ่มคอลัมน์ Design เองคังนี้

## Goodcompareqty :: จำนวนหน่วยนับขนาน

#### GoodComparePrice :: รากาต่อหน่วยนับขนาน

| DEMO                                                                               |         |                    | สาขาที่ออกใบกำกับภาษี : สำนักงานใหญ่ หน้ำ เ / เ |                     |      |                |                   |                          |             |            |  |  |  |
|------------------------------------------------------------------------------------|---------|--------------------|-------------------------------------------------|---------------------|------|----------------|-------------------|--------------------------|-------------|------------|--|--|--|
| 0                                                                                  |         |                    | สำนักงานใหญ่                                    |                     |      |                |                   |                          |             |            |  |  |  |
| เลขที่ 2571/11 ถนน รามคำแหง แขวง หัวหมาก บางกะปี กรุงเทพมหานคร 10240               |         |                    |                                                 |                     |      |                |                   |                          |             |            |  |  |  |
| โทร. 0-2739-5900    โทรสาร 0-2739-5940    เลขประจำตัวผู้เสียภาษีอากร 1234567890123 |         |                    |                                                 |                     |      |                |                   |                          |             |            |  |  |  |
| ใบส่งของ /                                                                         |         |                    |                                                 |                     |      | ົບກ            | าษี               |                          | เลขที่ TEST |            |  |  |  |
|                                                                                    |         |                    |                                                 |                     |      |                |                   |                          |             | 28/02/2024 |  |  |  |
| รหัสลูกค้า                                                                         | 99999   |                    | เลขประจำตัวผู้เสียภาษี                          |                     |      |                | สาขา สำนักงานใหญ่ |                          |             |            |  |  |  |
| นามผู้ชื่อ                                                                         | 9999999 | 999                |                                                 | เลขที่ใบเ           | ຳຄັນ | TEST           |                   | วันที่ใบกำกับ 28/02/2024 |             |            |  |  |  |
| ที่อยู่                                                                            |         |                    |                                                 | สถานที่ส่งของ 10000 |      |                |                   |                          |             |            |  |  |  |
|                                                                                    |         |                    |                                                 |                     |      |                |                   |                          |             |            |  |  |  |
| โทร.                                                                               |         | โทร                | สือผู้ติดต่อ 11                                 |                     |      |                |                   |                          |             |            |  |  |  |
| ใบสั่งซื้อเลขที่                                                                   |         | ใบสั่งงายเลงที่    | เกรดิต                                          | วันครบก่            | ำหนด | วันที่กำหนดส่ง |                   | พนักงานขาย               |             |            |  |  |  |
|                                                                                    |         |                    |                                                 | 28/02/              |      |                | 2024              |                          |             |            |  |  |  |
| รหัสสินค้า                                                                         |         |                    | รายการ                                          | จำนวร               | и    | หน่วย ราคา/    |                   | า/หน่วย                  | ส่วนลด      | จำนวนเงิน  |  |  |  |
| IC-0045                                                                            |         | สินค้ำ-หน่วยนับงนา | 1.0000                                          | 1.00                | ม้วน | 100.           | 100.00            |                          | 100.00      |            |  |  |  |
|                                                                                    |         |                    |                                                 |                     |      |                |                   |                          |             |            |  |  |  |
|                                                                                    |         |                    |                                                 |                     |      |                |                   |                          |             |            |  |  |  |
|                                                                                    |         |                    |                                                 |                     |      |                |                   |                          |             |            |  |  |  |
|                                                                                    |         |                    |                                                 |                     |      |                |                   |                          |             |            |  |  |  |

# 3. ออกจากโหมด Design เลือก Tool > Save as report เลือกที่เก็บและตั้งชื่อฟอร์มกด save > ok

|                                                           | เลขที่ 257<br>โทร. 0-2739-                   | 1/11 ถนน รามคำ<br>5900 โทรสาร 0-                                                                                                    | <mark>สำนักงานให</mark><br>แหง แขวง ห้วหมาก<br>2739-5940 เลขประ | ม<br>ญี่<br>บางกะปิ กรุงเท<br>จำตัวผู้เสียภาษีเ | สาขาที่ออก'<br>เพมหานร<br>อากร 1234                        | ใบกำกับภาษี<br>กรี 10240<br>4567890123 | : สำนักงาน       | ไหญ่ หน้าเ∕เ                                                        |                                    |               |                          |   |
|-----------------------------------------------------------|----------------------------------------------|----------------------------------------------------------------------------------------------------|-----------------------------------------------------------------|-------------------------------------------------|------------------------------------------------------------|----------------------------------------|------------------|---------------------------------------------------------------------|------------------------------------|---------------|--------------------------|---|
| ใบส่งของ / ใบกำกับภาษี                                    |                                              |                                                                                                    |                                                                 |                                                 |                                                            |                                        | TEST<br>28/02/20 | 024                                                                 |                                    |               |                          |   |
| รทัสลูกค้า 99999<br>หามผู้ชื่อ 9999999<br>ที่อยู่<br>โทร. | เลขประ<br>เลขที่ใบ<br>สถานที่<br>ชื่อผู้ติดเ | เลขประจำตัวผู้เสียภาษี ตาขา สำนักงานไหญ่<br>เลขที่ใบกำกับ TEST วันที่ใบกำกับ 28/02/2024<br>สถานที่ส่งของ 10000<br>ขึ้อผู้เดิดต่อ 11 |                                                                 |                                                 |                                                            |                                        | Path<br>C:\Pr    | e Report<br>Program Files (x86)\Prosoft\WINSpeed\U<br>ny_report.pbl | ser_report\                        | ×             |                          |   |
| ใบสั่งชื่อเลขที่                                          | ใบสั่งขายเลขที่                              | เกรดิต                                                                                                    | วันครบกำหนด                                                     | วันที่กำหนด                                     | ส่ง                                                        | พนักงานขาย                             |                  |                                                                     |                                    |               |                          |   |
| รทัสสินค้า<br>IC-0045                                     | สินค้ำ-หน่วยนับขนา                           | รายการ<br>น                                                                                                    | 28/02/2024<br>จำนว                                              | น หน่วย<br>1.00 ม้วน                            | รากา/ <del>ห</del><br>:::::::::::::::::::::::::::::::::::: | าง่วย<br>100.00                        | ส่วนลด           | จำนวนเงิน<br>100.00                                                 |                                    |               |                          |   |
|                                                           |                                              |                                                                                                    |                                                                 |                                                 |                                                            |                                        |                  |                                                                     | ,<br>Create<br>Path<br>Name<br>Юск | e New Library | Beport name<br>Saleorded | _ |

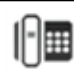